## Mode d'emploi de l'offre digitale Alphaléo

Le mode d'emploi complet de l'offre digitale avec les détails d'utilisation de l'agrégateur d'opportunités, l'application mobile des jeunes et les coffres-forts numériques PeopleDoc.

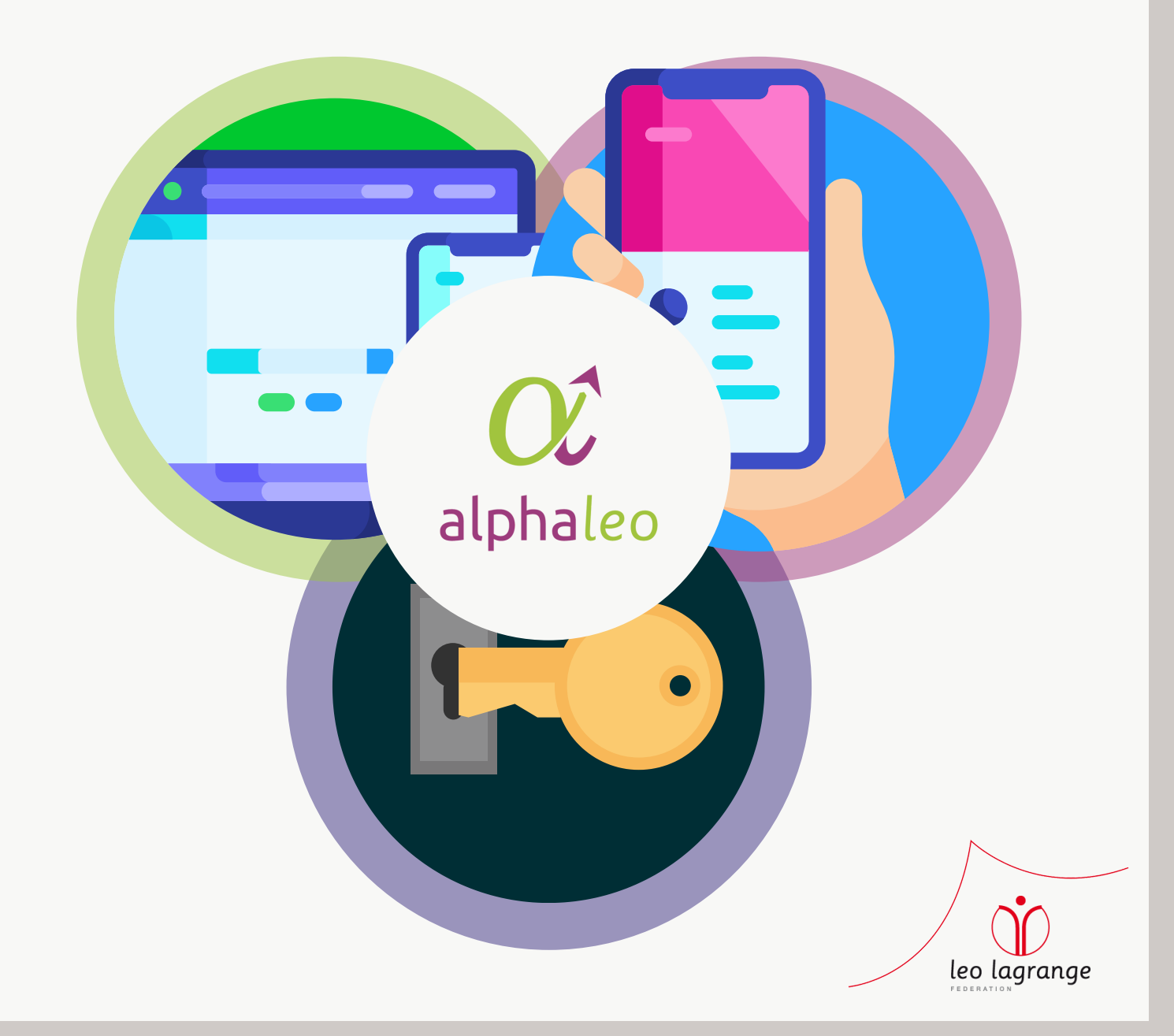

# Sommaire

| Mise en contexte            | 3  |
|-----------------------------|----|
| L'agrégateur d'opportunités | 4  |
| Page d'accueil              | 5  |
| Suivi du profil jeune       | 6  |
| Créer un profil jeune       | 7  |
| Fiche du profil jeune       | 8  |
| Créer un projet             | 9  |
| Fiche du projet             | 10 |
| Les rendez-vous             | 11 |
| Gestion des opportunités    | 12 |
| Ajouter une opportunité     | 13 |
| Fiche opportunité           | 14 |
| L'outil reporting           | 15 |
|                             |    |
| L'application mobile        | 16 |
| Créer son compte            | 17 |
| Page d'accueil              | 19 |
| Page des projets            | 20 |
| Page de rendez-vous         | 21 |
| Messagerie                  | 22 |
| Page du profil jeune        | 23 |

# Mise en contexte

Alphaléo est un programme de la **Fédération Léo Lagrange**. Articulant **tiers-lieu éducatif, offre digitale et accompagnement de qualité**, s'appuyant sur les **ressources du territoire** autant que sur la force d'un **réseau d'envergure nationale**, Alphaléo est une **réponse innovante et coordonnée** pour accompagner chaque jeune dans **toutes les dimensions de son parcours**.

Afin de soutenir les professionnel.les dans leur mission d'accompagnement des jeunes et permettre de pouvoir lutter contre le non recours aux droits, la Fédération Léo Lagrange a développé une offre digitale complète :

Un agrégateur d'opportunité

à destination des professionnel.les qui intègre l'ensemble des aides financières et de service qui peuvent bénéficier à un.e jeune.

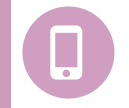

Une application mobile

pour les jeunes afin de faciliter le lien avec les accompagnateur.ices et rendre le.a jeune acteur.ice de son propre parcours.

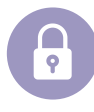

Des coffres-forts numériques

pour les jeunes afin de faciliter leurs démarches de la vie quotidienne.

Ce mode d'emploi reprendra donc les **différentes fonctionnalités** des outils qui composent **l'offre digitale Alphaléo**. Vous pourrez donc vous référer à ce **guide exhaustif** pour naviguer avec **facilité et efficience** entre les outils d'**accompagnement** de notre offre.

"Les grandes forces d'Alphaléo, ce sont la flexibilité et la disponibilité des professionnel.les. De plus, l'outil agrégateur est un énorme avantage. Enfin, nous adoptons une approche globale du jeune. L'idée de s'adapter aux jeunes et non de vouloir absolument faire rentrer les jeunes dans un dispositif : cela fait la différence !"

Antoine RACKI - site de Chenôve

# L'agrégateur d'opportunités

L'agrégateur d'opportunités est l'outil principal des professionnel.les Alphaléo. Il leur est destiné exclusivement et regroupe un panel de fonctionnalités, permettant de faciliter le suivi des jeunes de chaque structure.

Aujourd'hui, il peut être découpé en 3 parties distinctes :

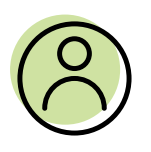

### L'outil de suivi de profils jeunes

Il permet notamment le suivi du jeune ainsi que de ses **projets individuels ou collectifs** et le **partage des opportunités** recensées par mail ou SMS. Les profils jeune suivis le seront dans le respect de notre **politique RGPD**.

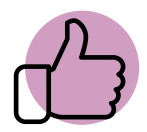

### L'agrégateur d'opportunités

**Plus de 1400 opportunités recensées** logées sur 5 échelons de localisation. L'agrégateur est aujourd'hui **le plus grand simulateur d'aides** en France pour les jeunes de 16-25 ans.

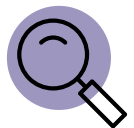

### L'outil de reporting

L'outil de reporting établit un bilan de l'activité du site d'accompagnement jeunesse sur trois volets de statistiques : les profils jeunes suivis, les opportunités recensées et les projets mis en place.

### Page d'accueil

La **page d'accueil** est la **première interface** à laquelle vous aurez accès lors de votre **connexion** sur l'agrégateur d'opportunités. Elle peut se découper en 5 parties :

#### Accueil 🗀 • Accueil • Page d'accueil Ajoutez des opportunités locales dans la Trouvez des opportunités à proposer grâce à la recherche multi-critère Créez des profils pour les jeunes que vous base de données qui seront accessibles à tous les animateurs accompagnez Profils L'agrégateur Opportunités Tous les profils 0 655 1383 92 Toutes les opportunités répertoriées Opportunités créées par vous • O créé par vous Retrouvez les dernières opportunités créées. Un programme Leo Lagrange Epicerie solidaire et sociale - Entr'Act - Toulouse il y a 2 jours Paniers bio - Les Paniers Solidaires - Pays-de-la-Loire il y a 2 jours Besoin d'aide ? Boutique sociale - CASIT - Toulouse Contactez-nous ! il y a 2 jours Paniers solidaires - Les Paniers Marseillais -Aarseille il y a 2 jours Épicerie sociale Université Jean-Jaurès - Croix-Rouge - Toulouse Un programme Epicerie sociale - Le Marché Solidaire - Paris il y a 2 jours leo lagrange

#### La gestion des profils jeunes

Permet de maintenir un suivi exhaustif des jeunes accompagné.es dans la structure jeunesse.

#### L'agrégateur d'opportunités

Permet d'accéder à toutes les opportunités recensées par toustes les professionnel.les jeunesse.

#### Les messages et prises de rendez-vous avec les jeunes

Permet, en complément de l'application mobile à destination des jeunes, d'avoir un aperçu des messages et prises de rendez-vous demandées par les jeunes accompagné.es.

### La gestion des opportunités recensées

Permet de gérer les opportunités recensées dans la structure jeunesse.

#### Un outil de ticketing

Permet de renvoyer vers un formulaire pour une demande de ticket en cas de beugs sur l'outil.

### Suivi du profil jeune

Sur cette page de profils jeunes, vous pourrez trouver l'**entièreté de vos profils jeunes suivis sur votre site**. C'est dans cette base de données que vous pourrez chercher vos jeunes pour **modifier et ajouter des informations** sur leur profil.

Le filtre vous permet d'afficher seulement les jeunes que vous avez créé et la barre de recherche, qui peut être utile si vous chercher un nom en particulier.

Le bouton de création d'un profil jeune.

Les boutons d'ouverture du suivi de chaque profil.

| rofils 86 profils Rechercher un profil Q                   | Voir uniquement les profils que vous suive                | z                                                                | + Ajouter un profil jeune                       |
|------------------------------------------------------------|-----------------------------------------------------------|------------------------------------------------------------------|-------------------------------------------------|
|                                                            |                                                           | -                                                                |                                                 |
| AMALIA<br>Mina                                             | Amstrong<br>Dimitri                                       | Aufderhar<br><b>Urban</b>                                        | BAKAR<br>Abou                                   |
| Téléphone: 0611031059<br>E-mail: mini.amalia@gmail.com     | Téléphone: 0720457429<br>E-mail: dimitril35@gmail.com     | Téléphone: +8157267281913<br>E-mail: jaleel.mitchell@rogahn.info | Téléphone: 77777<br>E-mail: aboubakar@gmail.com |
| OUVRIR LA FICHE PROFIL                                     | OUVRIR LA FICHE PROFIL                                    | OUVRIR LA FICHE PROFIL                                           | OUVRIR LA FICHE PROFIL                          |
| Barbier                                                    | Bedour                                                    | Belmamoun                                                        | BLABLA                                          |
| Téléphone: 0782919874<br>E-mail: lucie.barbier@laposte.net | Téléphone: 0695255060<br>E-mail: clement.220602@gmail.com | Téléphone: 06.19.55.69.55<br>E-mail: jenesaispas@gmail.com       | Téléphone:<br>E-mail: tes@test.Fr               |
| OUVRIR LA FICHE PROFIL                                     | OUVRIR LA FICHE PROFIL                                    | OUVRIR LA FICHE PROFIL                                           | OUVRIR LA FICHE PROFIL                          |
| blkdh i                                                    | BOCKTAES                                                  | Chabane                                                          | conche                                          |
| zioe u                                                     | Laurine                                                   | Dalila                                                           | lisa                                            |

### Créer un profil jeune

Sur la fiche de **création de profil jeune**, on peut rentrer toutes les informations relatives au jeune rentré dans l'agrégateur.

Les **astérisques roses** montrent les **informations obligatoires** et, si le jeune veut utiliser l'application, il faut absolument entrer son numéro de téléphone.

Pour le reste, ce sont des **informations facultatives** mais qui permettront une **meilleure précision** dans la recherche d'opportunités dans **l'agrégateur**.

Vous pouvez d'ailleurs soit le créer simplement, soit **le créer et le charger dans l'agrégateur d'opportunités** pour que l'outil trouve directement des opportunités correspondant à son profil.

| <b>- ,</b>          |                          |                       |
|---------------------|--------------------------|-----------------------|
| Territoire          |                          |                       |
| Commune             | Saisir une commune       | ~                     |
| Lieu de vie         |                          |                       |
| Statut              |                          |                       |
| Provenance du jeune | Choisir une provenance   |                       |
|                     |                          |                       |
|                     | Annuler Créer Créer et c | harger dans l'agrégat |

### Fiche de profil jeune

La fiche de profil jeune est un **résumé du suivi** de chaque jeune, entré dans l'outil. Il permet d'afficher :

Les informations de bases entrées dans la création du profil. Elles peuvent être changées à tout moment par le pro sur l'agrégateur ou le.a jeune sur l'application.

L'historique du profil avec les messages, les entretiens, les opportunités liées, les notes et les projets créés. Le pro peut créer des entretiens, des notes et envoyer des messages via l'outil.

La listes des projets individuels et collectifs du profil avec un bouton de création de projet.

| / X 1                                    | Historique lié au profil de AMALIA Mina                             |  |
|------------------------------------------|---------------------------------------------------------------------|--|
| AMALIA                                   |                                                                     |  |
| Aina                                     | Filtrer 🗸 Messages 🗸 Entretiens 🗸 Opportunités 🗸 Notes 🗸 Projets    |  |
| ite Alphaléo : Centre #4                 |                                                                     |  |
| ccompagné depuis : 12/04/2021            |                                                                     |  |
|                                          | il y a 3 jours – dans le projet Trouver une colocation<br>solidaire |  |
| mail : mini amalia@amail.com             |                                                                     |  |
| luméro de mobile : 0611031059            | 🗹 Nouvelle note 🥒 🧵                                                 |  |
| Genre : Féminin                          |                                                                     |  |
| Date de naissance : 09/11/1997           | Mina se chargera du budget ! Courage :) il y a 1 mois               |  |
|                                          | Mathieu LAMBERTIN                                                   |  |
| foreitaire concerné :                    | Création du projet continuation                                     |  |
| Quartier prioritaire de la ville         | Mailys LAMARCHE                                                     |  |
| Commune : Montbéliard (25200)            | li y a 1 mois                                                       |  |
| Quartier : Chiffogne (QPV)               |                                                                     |  |
| Lieu de vie : Au domicile de mes parents | Q Recherche d'opportunité                                           |  |
| statut : Lyceen                          | Thématiques                                                         |  |
|                                          | Formation / Insertion professionnelle                               |  |
| Provenance du jeune : Missions Locales   |                                                                     |  |
|                                          | Tranches d'âge                                                      |  |
| 🎭 Charger dans l'agrégateur              | • 10.20 (112                                                        |  |
|                                          | Etudiont                                                            |  |
| Projets en cours                         |                                                                     |  |
| Reshareha da atarra à                    | Localisations                                                       |  |
| l'étranger                               | National                                                            |  |
| Démarré le : 12/04/2021 Construction     |                                                                     |  |
| Projet individuel                        |                                                                     |  |
| Trouver une colocation                   |                                                                     |  |
| solidaire                                | Financiere                                                          |  |
|                                          | Autres                                                              |  |
| - Projet conecut                         | Territoires                                                         |  |
| rouver une coloc solidaire et engagée.   | Quartier prioritaire de la ville                                    |  |
|                                          |                                                                     |  |
| + Créer un projet                        | Lieux de vie                                                        |  |
|                                          | tu dessiale de seas servete                                         |  |

### Créer un projet

Lorsque le professionnel clique sur le bouton de **création de projet**, il pourra rentrer les **informations** suivantes nécessaires au suivi de ce projet.

#### ATTENTION !

Si le professionnel veut créer un **projet collectif**, il suffit de rentrer **plusieurs noms** dans la **section "profils"** pour lier ce projet à plusieurs jeunes. Le projet sera donc automatiquement associé aux **autres profils jeunes**, et chaque **modification** faite sur un profil sera enregistrée sur les autres.

| Créer un proje  | t                                     |         |
|-----------------|---------------------------------------|---------|
| Profils *       | AMALIA Mina                           |         |
| Nom du projet * |                                       |         |
| Description *   |                                       |         |
| Statut *        | Identification                        |         |
| Date debut *    | 3 🗸 févr. 🗸 2022 🗸                    |         |
| Thematique *    | Formation / Insertion professionnelle |         |
| Partenaires     |                                       |         |
|                 |                                       | Appuler |

### Fiche de projet

Chaque fiche de projet, individuel ou collectif, sera **découpéer en 5 parties distinctes** :

La fiche d'identité avec toutes les informations du projet. Le professionnel pourra les changer à tout moment.

Le statut du projet avec l'avancée de ce dernier. Attention, si vous mettez "abandon" sur votre projet, le statut ne sera plus changeable et il faudra en récréer un, si vous souhaitez le reprendre.

Les informations de la thématique et des partenaires associés.

Les opportunités liées au projet. Elles seront visibles par le jeune sur l'application mobile.

L'historique du projet avec les messages, les entretiens, les opportunités et les notes des pros. Ces dernières seront visibles par le jeune sur l'application.

| Fiche d'identité ( Projet individuel )                                                                                                    | Statut 🥒 Informations                                                            | 1 |
|----------------------------------------------------------------------------------------------------|----------------------------------------------------------------------------------|---|
| Nom du projet :<br>Recherche de stage à l'étranger<br>Jeune concerné<br>AMALIA Mina<br>Description :<br>Mina souhaiterais approfondir son anglais et pouvoir<br>dans le cadre de son cursus partir faire un stage à<br>l'étranger | 1 2 3 4 5<br>Construction<br>Début 12/04/2021 Fin ÀDÉFINIR<br>Mouveau partenaire |   |
| 4 Opportunités                                                                                                    | Historique                                                                       | + |
| Voici les opportunités que vous avez identifiées pour ce<br>projet.<br>Cliquez pour ouvrir la fiche de l'opportunité                                                                                                    | Filtrer 🛛 Messages 🔽 Entretiens 🔽 Opportunités 🔽 Notes                           |   |
|                                                                                                    | il y a 7 mois                                                                    |   |
| Échanger avec un professionnel au sujet de<br>son métier                                                                                                    | 🕼 Nouvelle note                                                                  |   |
| Obtenin une bourse pour un stage pratique                                                                                                    | RDV MISSION LOCALE 23.07 il y a 8 mois                                           |   |
| Réaliser un stage de formation animateurs-                                                                                                    | admin                                                                            |   |
| Faire une demande de Fonds de solidarité pour le logement (FSL)                                                                                                    | i                                                                                |   |

### Les rendez-vous

Il est possible de **configurer l'outil de prise de rendez-vous** avec les jeunes sur l'agrégateur. Sur la page rendez-vous disponible dans le menu, vous pouvez vous **connecter à Nylas**, notre prestataire d'unification d'agenda, pour **synchroniser vos agenda google, microsoft ou apple**. Une fois connectés, vous pouvez choisir vos disponibilités et personnaliser vos prises de rendez-vous avec les jeunes.

Les rendez-vous acceptés seront ensuite listés sur la partie droite de la page.

| Re | tendez-vous Consulter mes rendez-vous |                    |                    |
|----|---------------------------------------|--------------------|--------------------|
| 1  | Vous êtes bien connecté à Nylas.      | Cette semaine      | 7 Feb - 13 Feb 🗸 🗸 |
|    | Choisir mes disponibilités            | Pas de rendez-vous |                    |

La page de configuration des disponibilités se décompose ainsi :

| Rendez-vous Alpha                                                                                                    | léo                                                                                                    | ×    |
|----------------------------------------------------------------------------------------------------|----------------------------------------------------------------------------------------------------|------|
| <ul> <li>Informations sur<br/>l'événement</li> <li>Calendriers</li> <li>Horaires<br/>d'ouverture</li> <li>Logique de<br/>réservation</li> <li>A Rappels</li> <li>Personnaliser<br/>Champs</li> <li>✓ Apparence</li> </ul> | Rendez-vous Alphaléo         Dans un centre jeunesse         Durée ③       Min. Avis de réservation ④         30 √       Minutes ✓         0 √       Heures ✓         0 √       Minutes ✓         Limite future ④       Temps de tampon ④         4 √       Semaines ✓         15 √       Minutes ✓ |      |
| <ul> <li>Voir page</li> </ul>                                                                                                    | Enregistrer et qui                                                                                                    | tter |

- Les informations générales des événements
- Les calendriers connectés sur le profil professionnel
- Les horaires de disponibilités de prise de rendez-vous
- Les modalités d'acceptation de rendez-vous
- Les communications des rendez-vous
- Les éléments que les jeunes doivent compléter pour prendre rendez-vous
- La personnification de l'apparence.

### **Gestion des opportunités**

L'agrégateur d'opportunités est la partie de recherche et création d'opportunités des pros. Elle se compose de :

Un filtre de recherche qui permet d'affiner les opportunités à affichées. Ce filtre permet aussi de charger un profil jeune dans l'agrégateur pour chercher les opportunités en fonction des informations de son porfil.

Un bouton d'ajout d'opportunités locales ou nationales.

Des opportunités affichées selon le filtre mis en place et les mots-clés tapés.

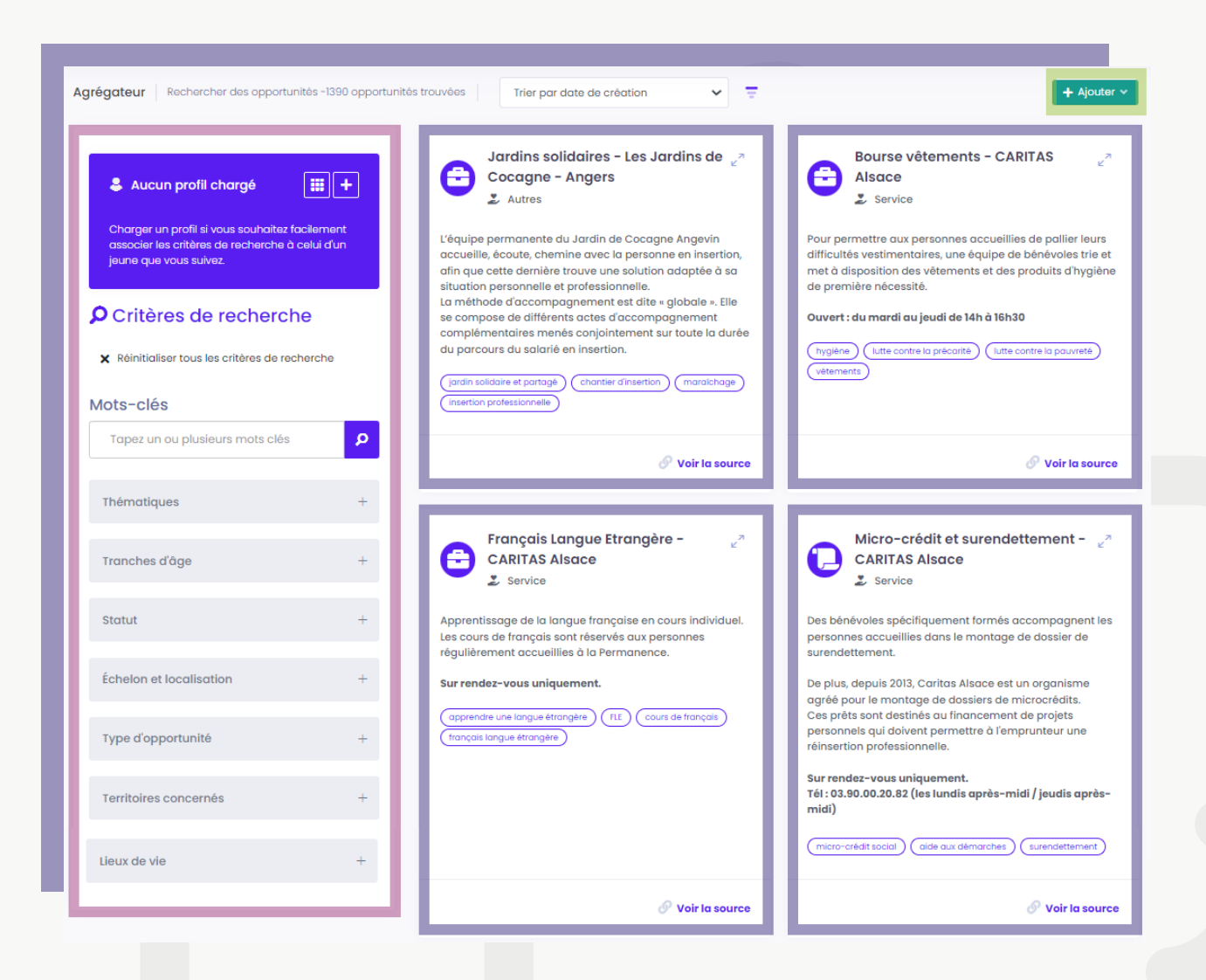

### Ajouter une opportunité

| Création d'Opportunité                  | ×                             |
|-----------------------------------------|-------------------------------|
| Nom *                                   |                               |
|                                         |                               |
|                                         |                               |
| Description *                           |                               |
| <u>≫</u> B <u>U</u> ≡ ≡ ⇔               |                               |
|                                         |                               |
|                                         |                               |
|                                         |                               |
|                                         |                               |
|                                         |                               |
|                                         |                               |
|                                         |                               |
|                                         |                               |
|                                         |                               |
|                                         |                               |
| Un source *                             | Date expiration *             |
|                                         |                               |
|                                         |                               |
| Thematique *                            | Type *                        |
| Formation / Insertion professionnelle   | Service Y                     |
|                                         |                               |
| Organismes *                            | Tags *                        |
|                                         |                               |
| Commune                                 |                               |
| Saisir une commune 🔹                    |                               |
|                                         |                               |
| Statuts jeune Tout cocher               | Tranches age Tout cocher      |
| Lycéen Etudiant Demandeur d'emploi      | 16-18 ans 18-25 ans 25-30 ans |
| Apprentis de la formation Salarié       |                               |
| Volontaire en service civique           |                               |
| Territoires Tout cocher                 | Lieux de vie Tout cocher      |
| Quartier prioritaire de la ville Urbain | Au domicile de mes parents    |
| Peri-Urbain Rural                       |                               |
| nois nunce metropolitaine               | Domiciliation CCAS            |
|                                         |                               |
|                                         |                               |
|                                         | Annuler Créer                 |

| Demande d'ajout d'opportunité nationale                                                                                                    | >     |
|----------------------------------------------------------------------------------------------------|-------|
| Notre documentaliste prendra en charge la création de cette opportunité prochainement.<br>Suite à sa publication, elle sera visible dans les opportunités d'Alphateo. |       |
| Sujet *                                                                                                    |       |
| Commentaire *                                                                                                    |       |
| Url source *                                                                                                    | _1    |
|                                                                                                    |       |
| Annuler Source                                                                                                    | ettre |

### **Opportunité locale**

Pour créer un opportunité locale, les professionnels peuvent remplir informations l'intégralité des la gauche. Ces présentes sur informations seront ensuite affichées dans la fiche opportunité sur l'agrégateur et sont nécessaires à la précision du filtre. C'est pourquoi il est vivement conseillé de le remplir avec **le** plus d'informations possibles.

Les opportunités locales seront ensuite publiées après un rapide **contrôle** de notre **documentaliste digitale**.

#### **Opportunité nationale**

Pour créer une opportunité nationale, les pros n'ont que quelques champs à remplir. Ces informations seront **envoyées** à notre documentaliste pour qu'elle puisse créer cette fiche opportunité.

### Fiche opportunité

Lorsqu'on clique sur une opportunité de l'agrégateur, la fiche opportunité s'ouvre. Elle se compose ainsi :

Le titre de l'opportunité, son bouton modification et son lien source.

Les informations générales de l'opportunité.

Le bouton d'association de l'opportunité à un projet jeune **SEULEMENT SI** le profil jeune est chargé dans l'agrégateur.

Le bouton de partage de l'opportunité par mail ou SMS **SEULEMENT SI** le profil jeune est chargé dans l'agrégateur.

L'évaluation de l'opportunité pour favoriser le partage de pratique de cette dernière et aider les autres pros à identifier les opportunités de qualité proposées.

| 0                                                                                                    |                                                                                  |
|----------------------------------------------------------------------------------------------------|----------------------------------------------------------------------------------|
| Les Audacieuses - La Ruche 🦉                                                                                                    |                                                                                  |
|                                                                                                    |                                                                                  |
| Description                                                                                                    |                                                                                  |
| Le programme qui accompagne partout en France le                                                                                                 | es femmes qui souhaitent développer leur projet à impact                         |
| ! 9 mois d'accompagnement pour passer de l'idée au                                                                                               | J projet !                                                                       |
| Vous souhaitez valider vos hypothèses et lancer votre                                                                                            | e projet ?                                                                       |
| Vous souhaitez passer de l'idée à l'entreprise durable                                                                                           | ?                                                                                |
| Intégrez un programme d'accompagnement sur-m                                                                                                    | <b>resure et gratuit de 9 mois</b> qui comprend :                                |
| <ul> <li>&gt; Un suivi opérationnel mensuel et individualisé par le</li> <li>&gt; Un programme de mentorat stratégique quec une et</li> </ul>    | s équipes de La Ruche Paris ou Bordeaux<br>entrepreneur e expérimenté e          |
| <ul> <li>&gt; Un coaching personnalisé pour renforcer son leadel</li> </ul>                                                                      | rship                                                                            |
| <ul> <li>&gt; Plusieurs heures de conseil avec des experts métiers</li> <li>&gt; Trois séminaires de formations collectives à La Ruch</li> </ul> | s<br>ne Paris ou Bordeaux                                                        |
|                                                                                                    |                                                                                  |
| Echelon                                                                                                    | Type d'opportunité                                                               |
| Localisation : National                                                                                                    | Service                                                                          |
| Tranche d'âge                                                                                                    | Organisme Porteur                                                                |
| 18-25 ans - 25-30 ans                                                                                                    | La Ruche                                                                         |
| Statuts compatibles                                                                                                    | Étiquettes                                                                       |
| Lycéen Etudiant Demandeur d'emploi                                                                                                    | création d'entreprise entrepreneriat projet                                      |
| Volontaire en service civique                                                                                                    | Lieux de vie concernés                                                           |
| Territoires concernés                                                                                                    | Au domicile de mes parents                                                       |
| Ouartier prioritaire de la ville Urbain Péri-Urbain                                                                                              | J'ai un domicile personnel<br>Je recherche un logement Autre, Domiciliation CCAS |
| Rural                                                                                                    |                                                                                  |
|                                                                                                    |                                                                                  |
|                                                                                                    |                                                                                  |
| 🔀 Associer à un projet 🗸 🛃 🥐                                                                                                    | artager 🗸 🛉 Évaluer cette opportunité 🤟                                          |
|                                                                                                    |                                                                                  |

### L'outil reporting

L'outil de reporting permet de visualiser toutes les informations rentrées dans l'agrégateur avec les typologies des profils jeunes, des opportunités et des projets avec :

Les graphismes par typologie.

Les filtres des sites et de la période de temps.

Le bouton d'export pour l'extraction d'un fichier CSV avec toutes les informations recensées.

Lorsque le fichier CSV est exporté, vous pourrez ensuite l'ouvrir sur Excel et modifier les données exportées via des **filtres** ou des **tableaux croisés dynamiques** par exemple.

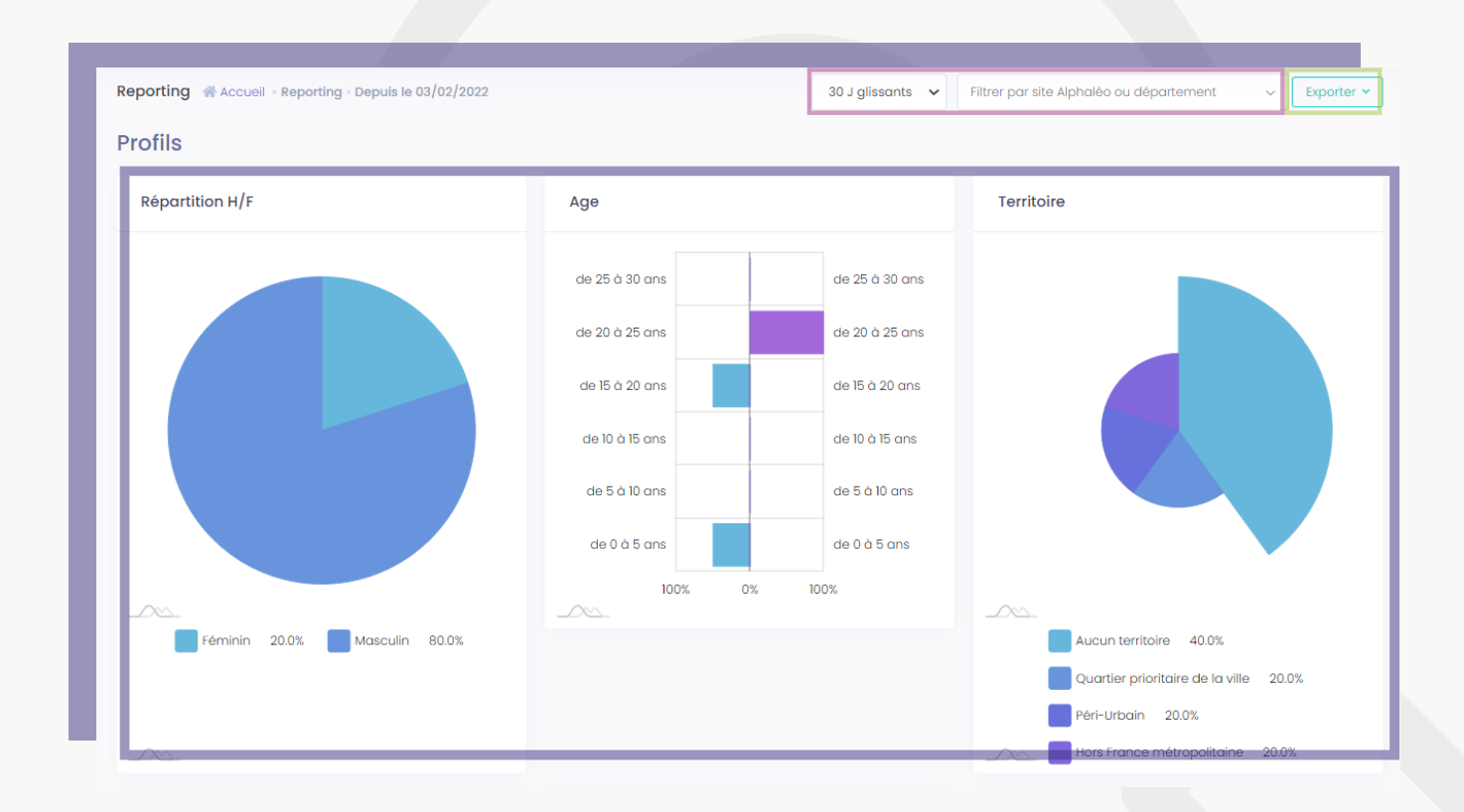

# L'application mobile

En complément de l'agrégateur, une application mobile à destination des jeunes est également disponible, pour les rendre acteur de leur propre parcours et renforcer le lien entre jeunes et professionnel.les !

- Favoriser le lien entre les jeunes et les professionnel.les.
- Pouvoir prendre rendez-vous avec elles/eux en cas de besoin.
- Discuter facilement avec les jeunes via une messagerie instantanée.

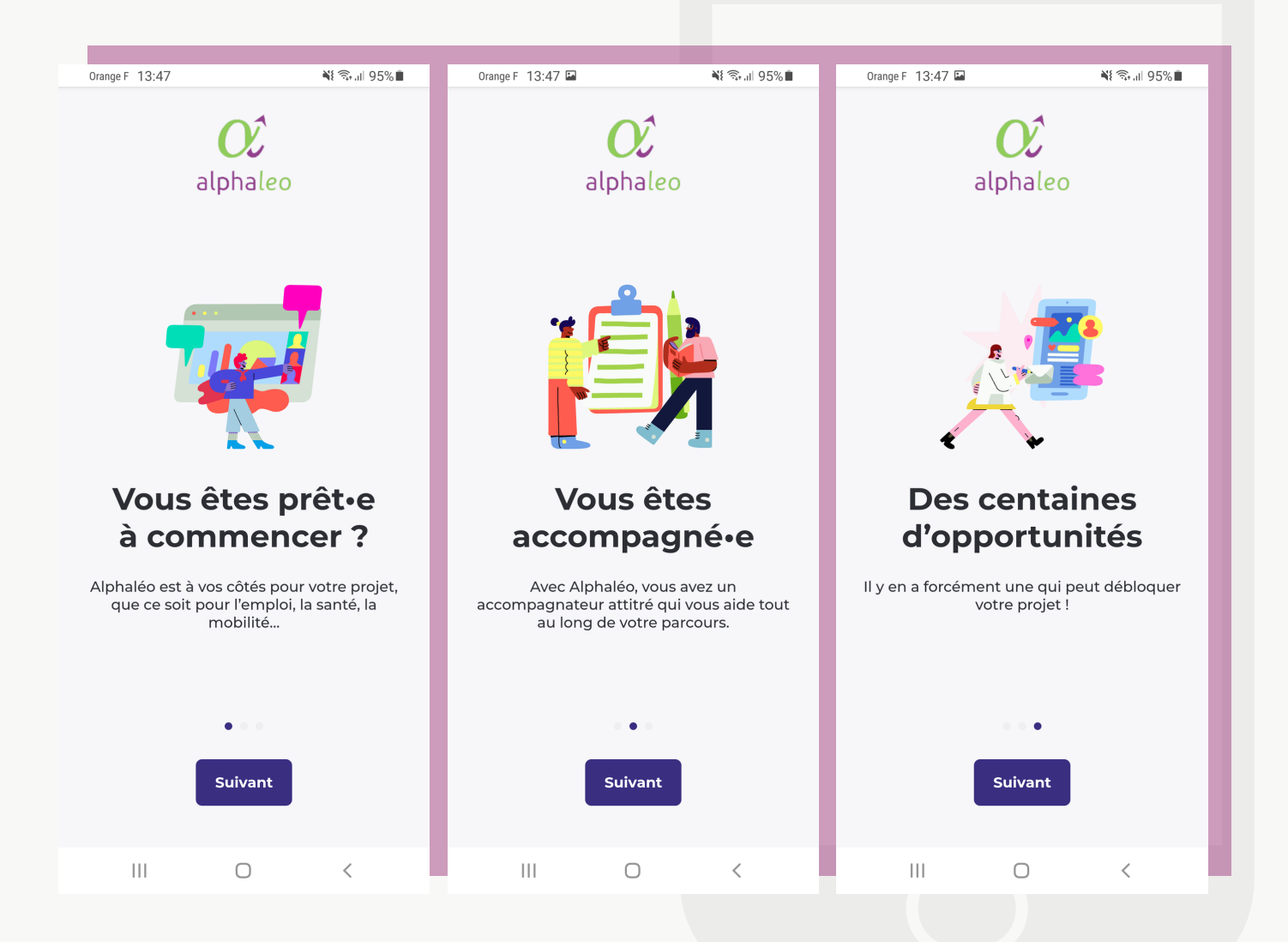

### **Activer son compte**

|                   | 0 X                            |
|-------------------|--------------------------------|
| Romain 🤣          |                                |
| Timothée          |                                |
| Site Alphaléo :   |                                |
| Accompagné depu   | uis: 07/02/2022                |
|                   |                                |
| Email : dimetic   | a nomenia ole ole grane ga eng |
| Numéro de mobile  | :                              |
| Genre :           | Masculin                       |
| Date de naissance | : 29/03/1985                   |
|                   |                                |
| Commune :         | Darcey (21150)                 |
| Lieu de vie :     | J'ai un domicile personnel     |
| Statut :          | Salarié                        |
| 🔓 Charge          | er dans l'agrégateur           |

Vous êtes bien connecté à Nylas.

Choisir mes disponibilités

Rendez-vous

### 1 - Créer un profil jeune sur l'agrégateur d'opportunités

Tout d'abord, pour offrir l'application au jeune, il faut **créer son profil** sur l'agrégateur d'opportunités et obligatoirement mettre son **numéro de téléphone** pour qu'il puisse s'authentifier.

### 2 - Se connecter à Nylas

Ensuite, allez dans la **section "rendez-vous"** et connecter vous à **Nylas**. Dépendamment de l'agenda utilisé, vous pouvez vous connecter via **Google Calendar, Microsoft Exchange ou Apple Agenda.** 

| <ul> <li>Informations sur<br/>l'événement</li> </ul> | Rendez-vous Alphaléo                                        |
|------------------------------------------------------|-------------------------------------------------------------|
| 团 Calendriers                                        | Dans un centre jeunesse                                     |
| Horaires<br>d'ouverture                              | Durée () Min. Avis de réservation () Min. Annuler l'avis () |
| Logique de<br>réservation                            | 30 v Minutes v 0 v Heures v 0 v Minutes v                   |
| △ Rappels                                            | Limite future () Temps de tampon ()                         |
| Personnaliser<br>Champs                              | 4 v Semaines v 15 v Minutes v                               |
| Personnaliser<br>Champs                              | Politique d'annulation (2)                                  |

#### 3 - Configurer son agenda

Lorsque vous cliquerez sur **"Choisir mes disponibilités"**, vous pourrez voir apparaître cette fenêtre de **configuration d'agenda** qui vous permettra de renseigner vos modalités de prise de rendez-vous.

Vous pouvez vous **aider de la page 11** pour cette action.

### Activer son compte

Une fois que le profil jeune est créé sur l'agrégateur d'opportunités, le jeune peut se connecter sur l'application mobile. Pour cela, il faut :

| Accédez à votre<br>compte                                                                                                  |
|----------------------------------------------------------------------------------------------------|
| Utilisez le numéro de mobile que vous avez<br>communiqué à votre accompagnateur pour<br>recevoir un SMS d'authentification |
|                                                                                                    |
| Demande d'authentification                                                                                                 |
|                                                                                                    |
| Accédez à votre<br>compte                                                                                                  |
| Veuillez saisir le code reçu par SMS<br>d'authentification                                                                 |
|                                                                                                    |
| M'identifier                                                                                                    |

#### 1 - Renseigner son numéro de téléphone

Après avoir passer les premières pages introductives, le.a jeune peut remplir le numéro de téléphone renseigné sur son profil jeune.

#### 2 - Remplir le code d'accès reçu

Si le.a jeune est bien inscrit.e sur la plateforme web, iel recevra un code d'accès par SMS pour qu'iel puisse se connecter sur l'application web.

Cette étapes franchies, le.a jeune pourra accéder à l'entièreté de l'application avec les 5 principales ressources disponibles. Ces ressources seront accessibles via le menu en bas de l'écran qui décompose ainsi :

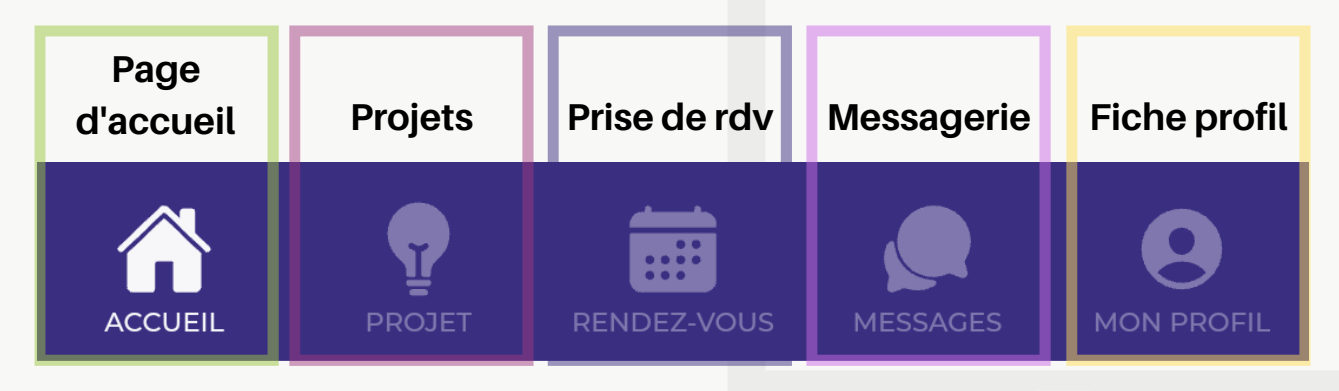

### Page d'accueil

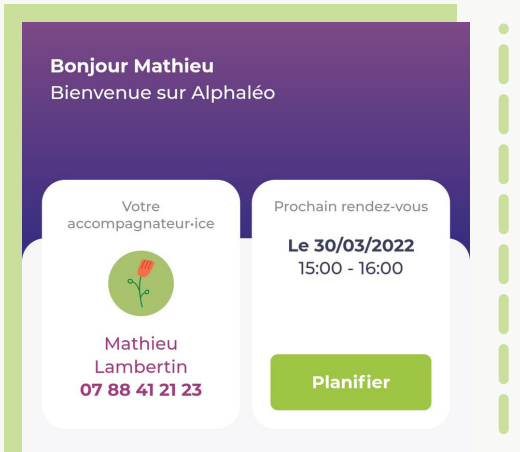

#### Vos projets

Prendre rendez-vous sur l'appli mobile Comprendre Nylas Voir le projet →

En direct d'Alphaleo

#### LE 01/03/2022

#### **Newtons Room**

La Newtons Room vient d'arriver juste à côté du centre socio-culturel Maurice Nogués ! Venez découvrir les simulateurs de vols dans ces salles éphémères.

#### LE 01/01/2022

#### Avec Alphaléo, la Fédération Léo Lagrange propose une réponse innovante

Tous les jeunes sont confrontés au même défi : acquérir leur autonomie et la capacité de choisir leur vie. Avec Alphaléo, la Fédération Léo Lagrange propose une réponse innovante pour accompagner chaque jeune dans toutes les dimensions de son parcours. Pour offrir un tel accompagnement, la Fédération Léo Lagrange développe un support numérique inédit: l'agrégateur d'opportunités. Cet outil a pour objectif de rendre accessible l'ensemble des dispositifs qui bénéficient aux jeunes, de permettre un suivi personnalisé de leur parcours et de mesurer l'impact social.

A

9

Â

Sur la page d'accueil, le.a jeune pourra retrouver :

- les informations de son accompagnateur.ice
- les rendez-vous iel a pris avec ellui
- La liste de ses projets entamés. lel pourra les consulter et voir leurs détails en cliquant dessus.
- Toutes les actualités nationales et locales des sites Alphaléo. Les actualités peuvent être créées via l'agrégateur d'opportunités dans la partie "administration" du menu en cliquant sur "actualités".

### Page des projets

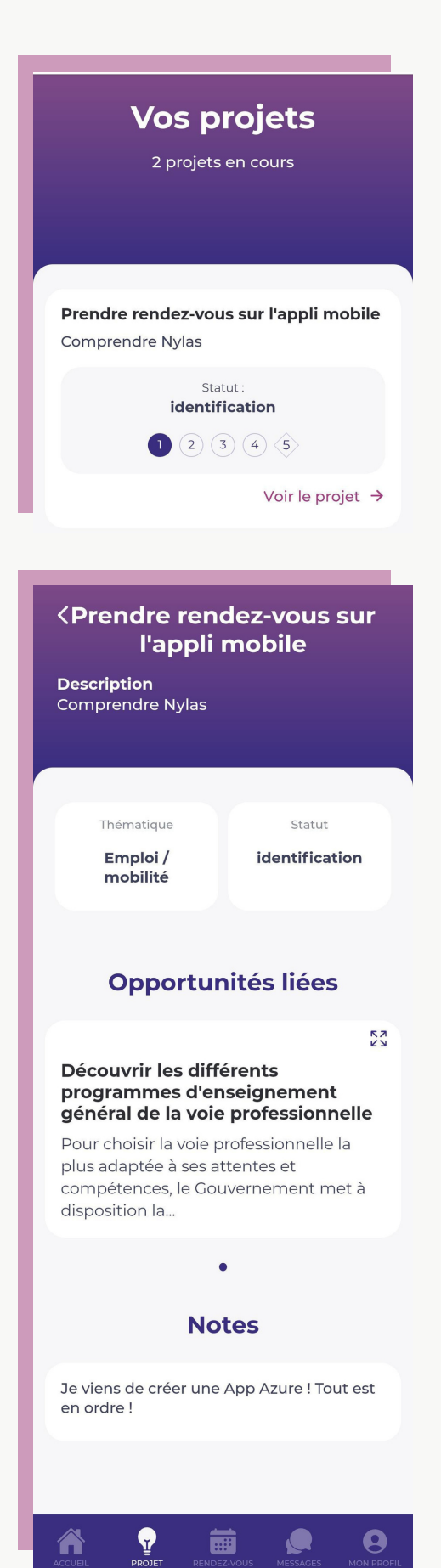

Sur la page projet, le.a jeune pourra avoir un aperçu de la totalité des projet qu'iel a engagé au sein de la structure.

S'iel souhaite connaître les détails de ces derniers, il suffira de cliquer dessus pour afficher les pages suivantes :

Sur la page de projet, le.a jeune pourra trouver :

- la description du projet
- sa thématique
- son niveau d'avancement
- les opportunités liées à ce projet pour aider à sa progression. Pour avoir plus d'informations sur les opportunités, il suffira de cliquer sur les flèches présentes en haut à droite des opportunités.
- et les notes des accompagnateurices envoyées pour ce projet. Les notes des pros peuvent être créées à partir de l'agrégateur d'opportunités (cf. page 10).

### Page de rendez-vous

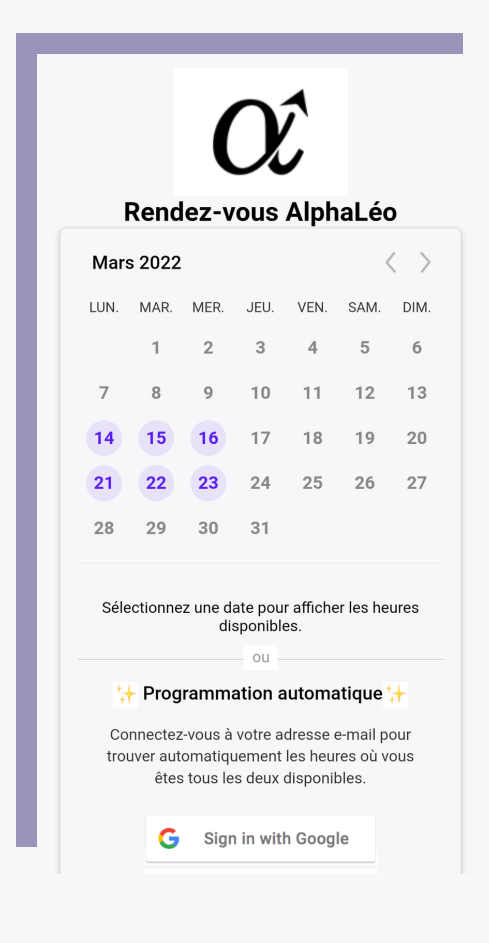

Sur la page de rendez-vous, le.a jeune aura accès à un agenda, comme présenté à gauche. Cela correspond à l'agenda de son accompagnateurice renseigné sur l'agrégateur d'opportunités (cf. page 11).

Pour prendre rendez-vous, il suffira donc de cliquer sur les points violets qui représentent les disponibilités de l'accompagnateurice, puis de choisir un horaire qui convient aux deux parties.

L'accompagnateurice recevra alors un mail de demande de rendez-vous qu'iel pourra accepter, ou changer de date.

Si la demande de rendez-vous est acceptée, le.a jeune recevra ellui aussi un mail attestant que le rendez-vous a été acceptée et lui proposera de le mettre dans son agenda. Le rendez-vous sera automatiquement mis dans l'agenda de l'accompagnateurice.

Le.a jeune pourra aussi se connecter à son agenda google ou apple, pour que les propositions faîtes dans l'application puissent prendre en compte ses propres disponibilités.

### Messagerie

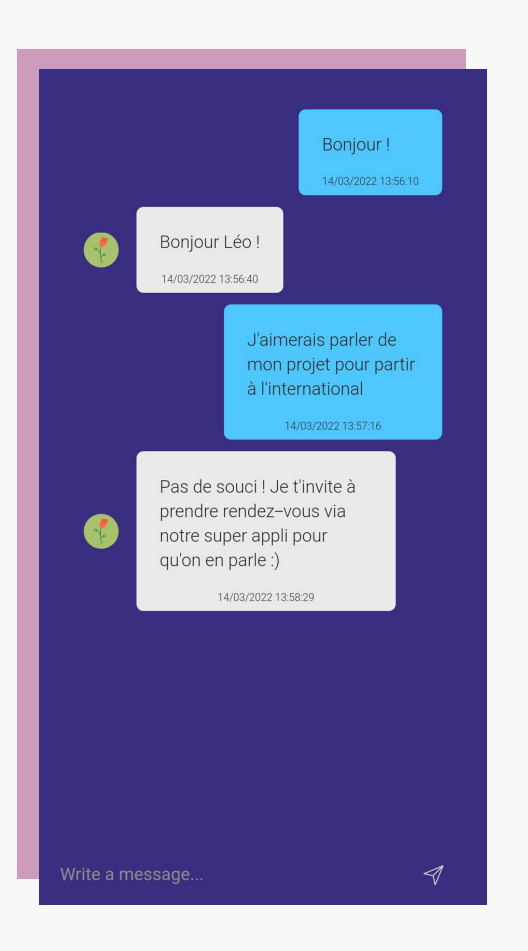

Sur la messagerie, le.a jeune pourra envoyer des messages directs à l'accompagnateurice qui le.a suit.

Les messages seront envoyés sur le profil jeune dans l'agrégateur d'opportunités et seront notifiés sur la cloche du menu et sur la page d'accueil à côté des rendez-vous pris.

Pour répondre, il suffira d'aller sur sa page de profil jeune et de créer un message (cf. page 8).

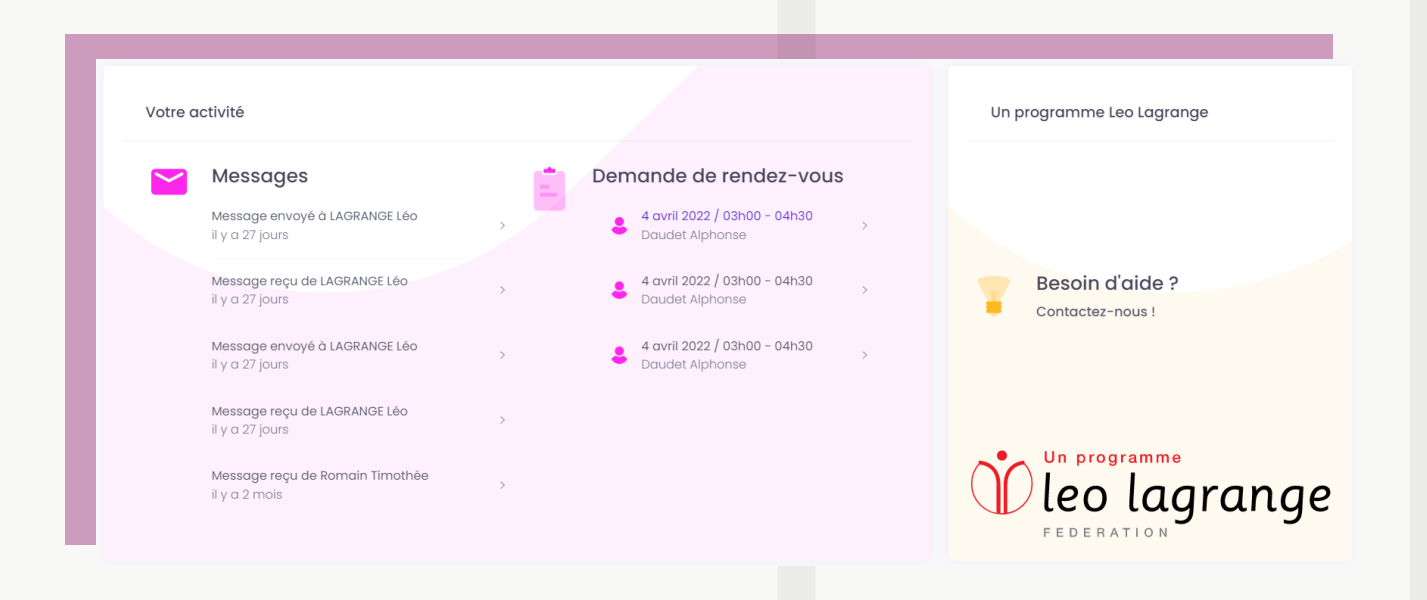

### Page du profil jeune

#### Mon profil

Ces informations sont utiles pour votre accompagnement. Elles sont strictement confidentielles et ne seront jamais partagées avec personne.

#### Votre identité

| Prénom :               | Mathieu    |  |  |
|------------------------|------------|--|--|
| Nom :                  | Lambertin  |  |  |
| Date de naissance<br>: | 03/01/1998 |  |  |
| Commune :              | Bagneux    |  |  |
| Quartier :             |            |  |  |
|                        |            |  |  |
| Pour vous contacter    |            |  |  |
|                        |            |  |  |

| Téléphone :<br>Email      |                                          |  |  |
|---------------------------|------------------------------------------|--|--|
| Autre                     |                                          |  |  |
| Statut :<br>Lieu de vie : | Salarié<br>J'ai un domicile<br>personnel |  |  |
|                           | ☐ Modifier                               |  |  |
|                           | Déconnexion                              |  |  |

Sur la page du profil jeune, le.a jeune aura accès à toutes les informations remplies sur son profil jeune, complété professionnel.les dans par les l'agrégateur d'opportunités. Ce sont les informations même celles que présentent dans la plateformes web. Elles seront mises à jour automatiquement s'il V а un changement sur cette plateforme et inversement, si le.a jeune change des informations sur l'application mobile. On y retrouve notamment :

- toutes ses informations générales de son profil jeune
- ses moyens de contact
- des informations sur son statut ou son lieu de vie, si renseignées.
- iel pourra aussi modifier ses informations et se déconnecter avec les deux boutons en bas de page

OC alphaleo

CRÉATEUR D'OPPORTUNITÉS DES 16-25 ANS